## Interfaccia CAN-Bus del sistema di amplificatori di misura MGC*plus*

# ML71BS6

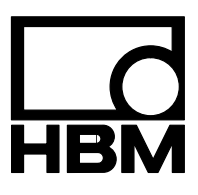

7

| Cor | ntenut                                                                         | o Pa                                                                                                    | agina                      |  |  |  |
|-----|--------------------------------------------------------------------------------|----------------------------------------------------------------------------------------------------|----------------------------|--|--|--|
| Not | e sulla                                                                        | a sicurezza                                                                                                    | 4                          |  |  |  |
| 1   | Introc                                                                         | duzione                                                                                                    | 6                          |  |  |  |
| 2   | <b>Conn</b><br>2.1                                                             | essione<br>Assegnazione dei poli dei connettori                                                                                                 | <b>7</b><br>7              |  |  |  |
| 3   | Panne                                                                          | ello frontale                                                                                                    | 8                          |  |  |  |
| 4   | Parametrizzazione4.1Impostazione CAN1 / CAN24.1.1Segnali di uscita Panel CAN 1 |                                                                                                    |                            |  |  |  |
| 5   | Strutt                                                                         | tura del menu nel modo Impostazione                                                                                                    | 13                         |  |  |  |
| 6   | Proto                                                                          | collo CAN                                                                                                    | 14                         |  |  |  |
|     | 6.1                                                                            | Trasmissione del segnale di misura6.1.1Valori assoluti Float6.1.2Valori in digit Long6.1.3Valori in digit Word6.1.4Assegnazione dell'Identifier | 14<br>14<br>14<br>14<br>14 |  |  |  |
| 7   | Dati t                                                                         | ecnici                                                                                                    | 16                         |  |  |  |

## Note sulla sicurezza

## Uso appropriato

L'inserto ML71BS6 CAN-Bus può essere usato esclusivamente per compiti di misurazione e per quelli di controllo ad essi associati. Qualsiasi altro impiego non verrà considerato appropriato.

Per garantire il funzionamento in sicurezza, lo strumento deve essere usato secondo le specifiche descritte nel manuale di istruzione. Inoltre, è essenziale attenersi alle disposizioni di sicurezza ed ai regolamenti concernenti l'applicazione specifica.

Quanto detto vale anche per l'impiego degli eventuali accessori.

#### Rischi generici non applicando le note sulla sicurezza

L'inserto ML71BS6 CAN-Bus corrisponde allo stato attuale della tecnica ed è di funzionamento sicuro. Tuttavia, l'inadeguata installazione e manovra da parte di personale non addestrato può comportare rischi residui.

Chiunque sia incaricato dell'installazione, messa in funzione, manutenzione o riparazione dello strumento, deve aver letto e compreso il manuale di istruzione, specialmente per la parte concernente le note sulla sicurezza.

### Rischi residui

Le caratteristtiche ed il corredo di fornitura dell'ML71BS6 coprono solo una parte del campo della tecnologia di misura. I progettisti, gli installatori ed i conduttori degli impianti devono inoltre progettare, realizzare e rispondere delle considerazioni ingegneristiche della tecnica di misura, al fine di minimizzare i rischi residui. Si deve sempre adempiere ai regolamenti preesistenti. I rischi residui concernenti la tecnologia di misurazione devono essere notificati esplicitamente.

Se operando con l'ML71BS6 dovessero sussistere rischi residui, essi sono evidenziati in questo manuale dai seguenti simboli:

Simbolo:

Significato:

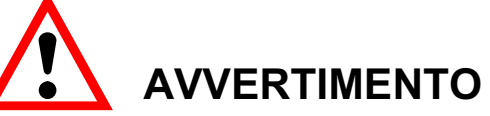

Possibile situazione di pericolo

Segnala una **potenziale** situazione di pericolo che - se non vengono rispettate le disposizioni di sicurezza - **può avere** come conseguenza gravi ingiurie corporali o la morte.

## Simbolo: **CE** Significato: marchio **CE**

Col marchio CE, il costruttore garantisce che il suo prodotto adempie alle direttive UE pertinenti (vedere la dichiarazione di conformità sul sito Internet chttp://www.hbm.com/HBMdoc).

#### Operare con cognizione della sicurezza

I messaggi di errore possono essere zittiti solo se la loro causa è stata rimossa e non sussiste più alcun pericolo.

Lo strumento adempie ai requisiti sulla sicurezza della DIN EN 61010-Parte1 (VDE 0411-Parte1); Classe di protezione I.

Per garantire la sufficiente immunità ai disturbi, usare esclusivamente il metodo di schermatura *Greenline* (vedere la pubblicazione HBM "Concetto di schermatura *Greenline*", cavi di misura idonei EMC, G36.Green.0e).

#### Modifiche e variazioni

Senza il nostro espilicito consenso, l'inserto ML71BS6 CAN-Bus non può essere modificato ne strutturalmente che nella tecnologia di sicurezza. Qualsiasi modifica fa decadere la nostra responsabilità per gli eventuali danni che ne possano derivare.

In particolare è proibita qualsiasi riparazione e lavoro di saldatura sulla scheda madre. Per sostituire moduli completi si devono usare solo componenti e marteriale originale della HBM.

#### Personale qualificato

Questo strumento può essere installato ed usato solo da personale qualificato e che si attenga scrupolosamente ai dati tecnici ed ai regolamenti e requisiti di sicurezza sotto elencati.

Per il suo uso bisogna inoltre osservare le direttive legali e quelle sulla sicurezza concernenti l'applicazione da effettuare. Per gli eventuali accessori vale quanto sopra affermato.

Per personale qualificato si intendono le persone che abbiano esperienza con l'installazione, montaggio, messa in funzione e conduzione del prodotto e che per questa attività abbiano conseguito la corrispondente qualifica.

I lavori di manutenzione e riparazione su strumenti aperti e sotto tensione possono essere effettuati solo da personale addestrato, il quale sia consapevole dei rischi a cui è soggetto.

## 1 Introduzione

L'ML71BS6 è un inserto del sistema MGCplus, che preleva i valori di misura dall'MGC e che li trasferisce all'uscita in forma di messaggi CAN.

Esso rileva fino a 128 valori di misura ogni porta CAN, li scala e li trasferisce all'uscita per il CAN-Bus.

Vengono supportate due interfaccia CAN indipendenti per canale, e due differenti 'physical layers' (ISO 11898–24V ed un link "low-speed" basato su di un modulo transceiver Philips TJA1053).

I valori di misura da trasmettere possono essere selezionati sia usando l'unità visore/terminale AB22A/AB32, che il software "MGC*plus* Assistant" della HBM.

## 2 Connessione

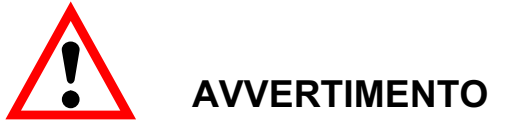

Leggere le note sulla sicurezza prima della messa in funzione dello strumento.

## 2.1 Assegnazione dei poli dei connettori

Il CAN-Bus viene collegato al connettore Sub-D a 9 poli (standard per il CAN) del pannello di connessione AP71. Si possono collegare due sistemi fieldbus CAN indipendenti (prese CAN1 e CAN2). Si usano ambedue le interfaccia CAN per far uscire i dati di misura dall'MGC*plus*. Ad ogni interfaccia possono essere assegnati fino a 128 valori di misura.

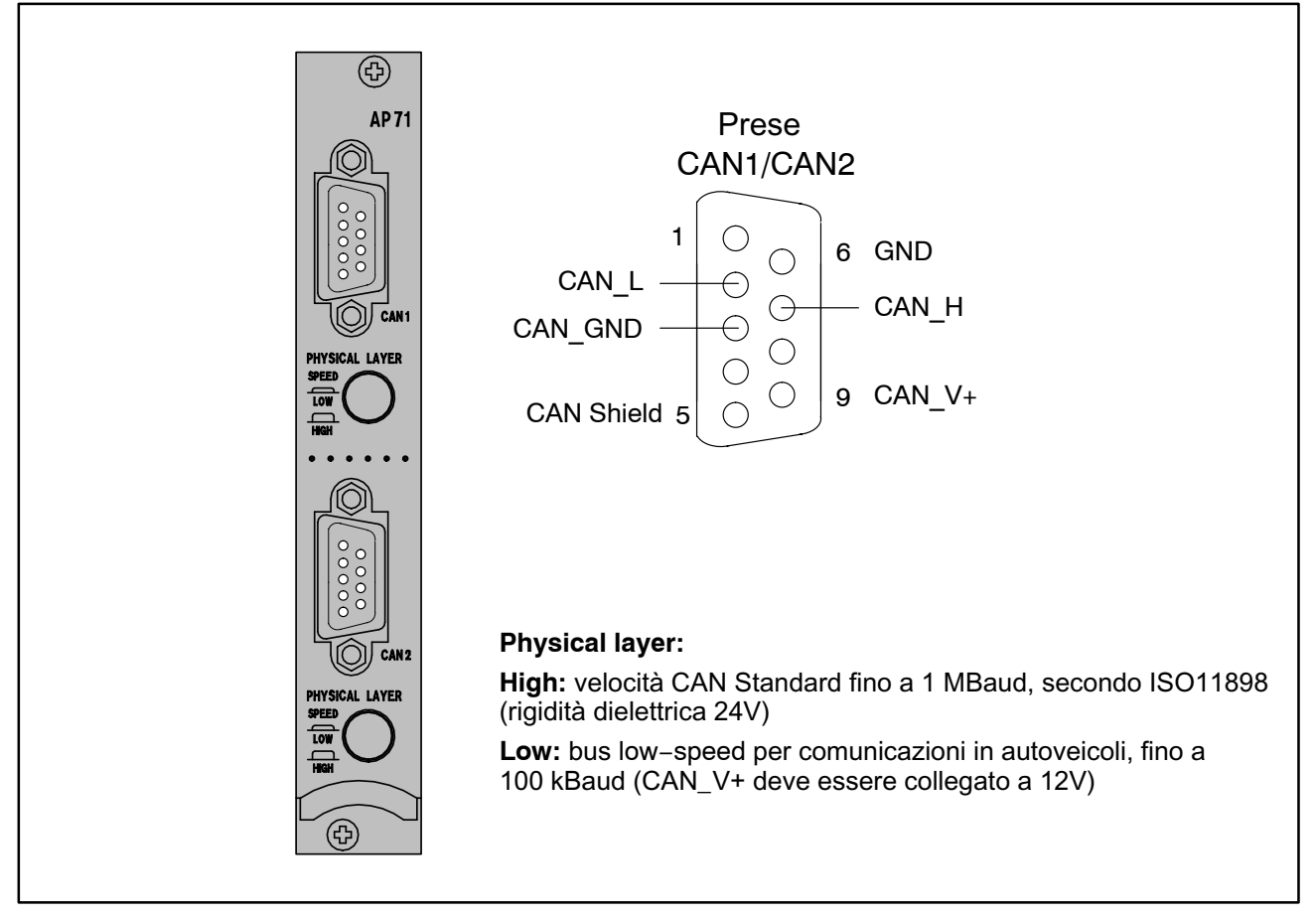

Fig. 2.1: Collegamento del CAN

## 3 Pannello frontale

I LED del pannello frontale hanno una duplice funzione.

Il modo livello, per mostrare il livello del segnale dell'uscita analogica.

Il modo status, con le funzioni elencate nella sottostante tabella:

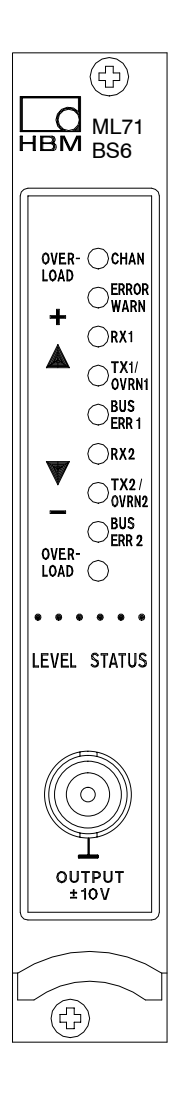

| Denominazione LED | Colore            | Significato in modo Status |
|-------------------|-------------------|----------------------------|
| CHAN.             | giallo            | Canale selezionato         |
| ERROR/WARN.       | rosso             | Errore/Avviso              |
| Rx1               | -                 | non usato                  |
| Tx1/OVRN1         | rosso /<br>giallo | Protocollo CAN trasmesso   |
| BUSERR1           | rossso            | Errore Bus nel CAN1        |
| Rx2               | giallo            | non usato                  |
| Tx2/OVRN2         | rosso /<br>giallo | Protocollo CAN trasmesso   |
| BUSERR2           | rosso             | Errore Bus nel CAN2        |

## Uscita analogica (presa BNC)

Mediante un comando di interfaccia, dalla presa BNC può uscire qualsiasi tensione da -10 V a +10 V.

8

## 4 Parametrizzazione

## 4.1 Impostazione CAN1 / CAN2

Qui si impostano il baud rate, i formati di trasmissione, il numero di segnali e la cadenza di uscita del 1° CAN-Bus. Per il 2° CAN-Bus si utilizza un menu analogo.

Il massimo numero di segnali per un bus è di 128.

A seconda del numero di segnali di uscita selezionati, sono possibili le sottostanti cadenze di uscita. Nel caso della seconda porta CAN, notare che le massime cadenze di uscita si possono ottenere solo se non sono stati selezionati dei segnali per la prima porta CAN.

Se la cadenza scelta non può essere ottenuta, i messaggi usciranno il più rapidamente possibile, e verrà generato un messaggio di errore.

| Numero c | di segnali |         | Cadenza di uscita [Hz] |       |  |  |
|----------|------------|---------|------------------------|-------|--|--|
| CAN1     | CAN2       | Formato | Port1                  | Port2 |  |  |
| 4        | 4          | INT16   | 2400                   | 800   |  |  |
| 4        | 4          | INT32   | 2400                   | 600   |  |  |
| 4        | 4          | Float32 | 2400                   | 400   |  |  |
| 8        | 8          | INT16   | 1200                   | 800   |  |  |
| 8        | 8          | INT32   | 1200                   | 400   |  |  |
| 8        | 8          | Float32 | 1200                   | 300   |  |  |
| 16       | 16         | INT16   | 600                    | 600   |  |  |
| 16       | 16         | INT32   | 600                    | 300   |  |  |
| 16       | 16         | Float32 | 600                    | 300   |  |  |

Ne consegue che la trasmissione non avverrà ad una frequenza fissa.

Si può impostare il primo ID di un campo. Da questo, e dal numero di segnali, deriva l'ultimo ID.

Premere il tasto SET per passare al modo impostazione, e poi premere il tasto funzione F4. Usare il cursore per selezionare "Settings CAN1" e confermare con (-).

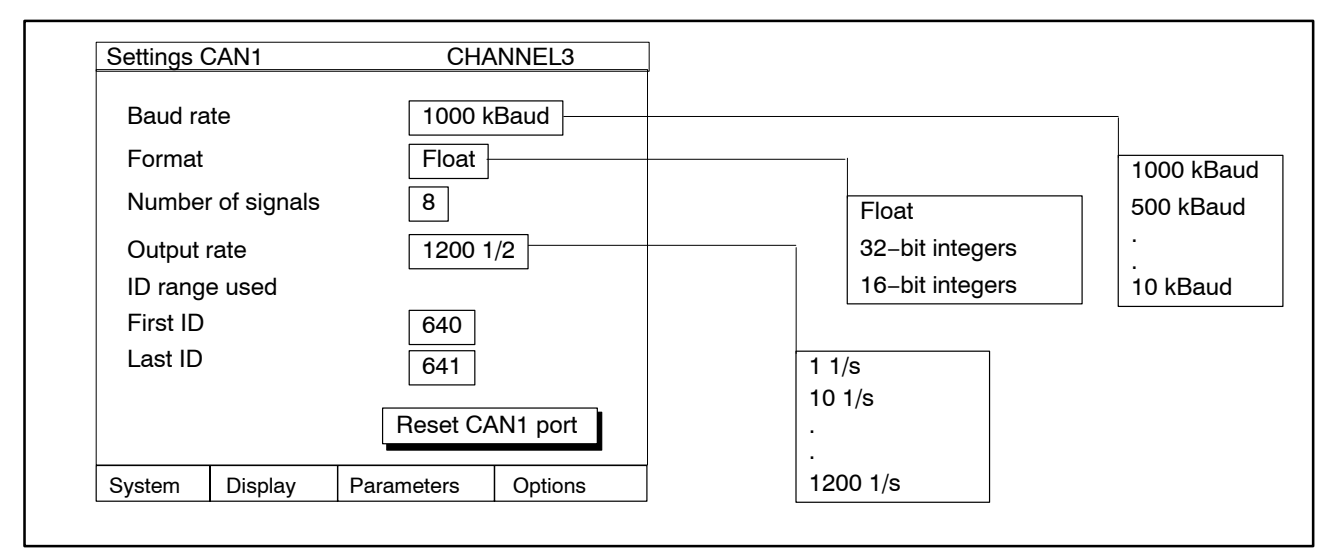

Fig. 4.1: Finestra di impostazione CAN1 / CAN2

- 2. Utilizzare il cursore 🗘 per passare alla selezione baud rate. Premere per chiamare la lista e scegliere il baud rate desiderato. Confermare con 😁
- 3. Selezionare la cadenza di uscita in modo analogo al passo 2.
- 4. Utilizzare il cursore 🗘 per selezionare il campo di modifica "Number of signals" ed assegnare il numero di segnali desiderato.
- 5. Selezionare la cadenza di uscita in modo analogo al passo 2.
- 6. Utilizzare il cursore () per selezionare il campo di modifica "First ID" ed inserire il numero desiderato. "Last ID" è assegnato automaticamente.
- 7. Premere il tasto (SET) per passare al modo misura e confermare la seguente richiesta con (-).

## 4.1.1 Segnali di uscita Panel CAN 1

Qui vengono impostate le sorgenti dei segnali da trasmettere e, se necessario, vengono scalati i valori di uscita.

Premere il tasto SET per passare al modo impostazione, e poi premere il tasto funzione F3. Usare il cursore per selezionare "Sources CAN1" e confermare con (-).

#### Formato 1; valori assoluti Float

| Sources | CAN1    | (          | HANNEL 3 |             |              |
|---------|---------|------------|----------|-------------|--------------|
| Source  | e for   | CAN sigr   | nal 1    |             |              |
| MGC o   | hannel  | 8          |          |             | CAN signal 1 |
| Signal  |         | Gross      |          |             | CAN signal 2 |
| 3       |         |            |          | Gross       | ן ר          |
| System  | Display | Parameters | Options  | Net         |              |
|         |         |            |          | Store1      | CAN signal n |
|         |         |            |          | Store2      |              |
|         |         |            |          | Combined PV |              |
|         |         |            |          |             | _            |
|         |         |            |          |             |              |
|         |         |            |          |             |              |
|         |         |            |          |             |              |

Fig. 4.2: Finestra di impostazione dei segnali di uscita CAN1 / CAN2

- Utilizzare il cursore 

   per passare al campo di modifica "Source for MGC".
   Premere 

   per chiamare la lista e scegliere il segnale CAN desiderato.
   Conferma con 
   .
- 3. Utilizzare il cursore 💮 per passare al campo Canali MGC ed inserire il canale desiderato (p.es. 8.1).

## Formati 2 e 3; integer a 32 bit ed integer a 16 bit

Inoltre, qui si deve specificare la scalatura.

Premere il tasto SET per passare al modo impostazione, e poi premere il tasto funzione F3. Usare il cursore per selezionare "Sources CAN1" e confermare con (---).

| Sources CAN1   | CHANNEL 3          |                     |              |
|----------------|--------------------|---------------------|--------------|
| Source for     | CAN signal 1       |                     |              |
| MGC channel    | 8                  |                     | CAN signal 1 |
| Signal         | Gross              | Channel 8 to<br>128 | CAN signal 2 |
| Scaling        |                    |                     |              |
| Point 1        | 0 dig              |                     | CAN signal n |
|                | 10 kN              | Gross               | Ontronginari |
| Point 2        | 7680000 dig        | Net                 |              |
|                | 1000 kN            | Store1              |              |
|                |                    | Store2              |              |
| System Display | Parameters Options | Combined PV         |              |

Fig. 4.3: Finestra di impostazione dei segnali di uscita CAN1 / CAN2

- Utilizzare il cursore per passare al campo di scelta "Source for MGC channel". Con chiamare la lista e scegliere il segnale desiderato. Conferma con .
- 3. Utilizzare il cursore ) per passare al campo Canali MGC ed inserire il canale desiderato (p.es. 8.1).
- 4. Utilizzare il cursore 💮 per passare al campo "Signal". Con 👄 chiamare la lista e scegliere il segnale desiderato. Confermare con 👄 .
- 5. Utilizzare il cursore ) per passare al campo di modifica "Point 1" ed inserire il valore Digit.
- 6. Utilizzare il cursore ) per passare al successivo campo di modifica ed inserire il valore che accompagna l'unità fisica.
- Utilizzare il cursore per passare al campo di modifica "Point 2" e procedere come ai punti 5 e 6.
- 8. Premere il tasto ser per passare al modo misura e confermare la seguente richiesta con (=).

## 5 Struttura del menu nel modo Impostazione

Le impostazioni dell'MGCplus sono strutturate in gruppi riferiti alle loro funzioni. Premendo il tasto selettore ser si accede al dialogo di impostazione ed appare la barra di selezione.

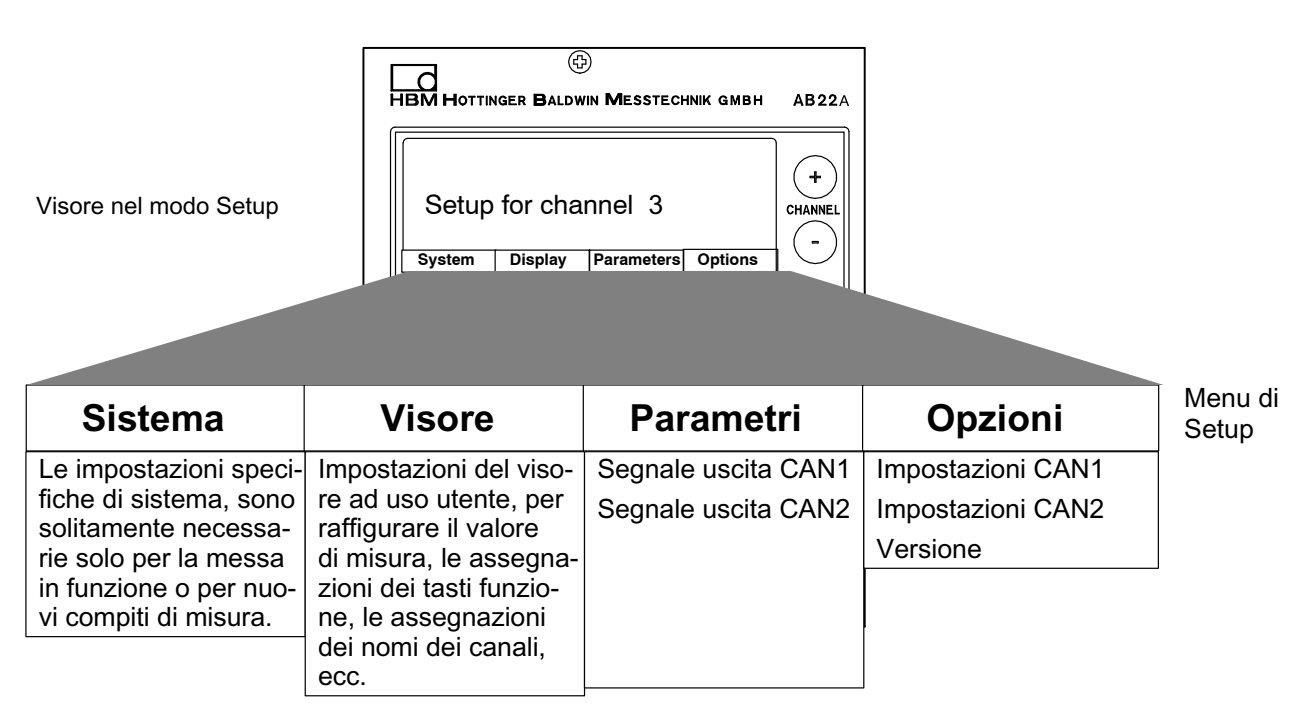

Ulteriori informazioni per operare col Visore/Terminale AB22A si trovano nel manuale "MGC*plus* con AB22A/AB32".

## 6 Protocollo CAN

Si possono trasmettere fino a 128 valori di misura a ciascun bus.

Ad ogni bus sono assegnati un certo numero di segnali. Da ciò dipende la cadenza di trasmissione del segnale alla specifica porta CAN (per la porta 2 CAN, dipende anche dal modo operativo della porta 1 CAN).

## 6.1 Trasmissione del segnale di misura

La priorità operativa delle due porte CAN è differente. La porta 1 CAN ha sempre la precedenza, in modo che i dati trasmessi da essa siano esattamente periodici. Quando si invia un segnale sincrono, esso rimarrà tale e valido dalla partenza all'arrivo. La porta 2 CAN ha priorità più bassa.

I segnali di misura possono essere trasmessi nei seguenti tre formati:

## 6.1.1 Valori assoluti Float

In ciascun messaggio CAN a 8 byte, 2 segnali sono trasmessi quali valori Float a 32 bit. Si tratta di valori di misura già scalati.

## 6.1.2 Valori in digit Long

In ciascun messaggio CAN, 2 dei valori sono trasmessi quali Long a 32 bit, ove l'MSByte<sup>1)</sup> è sempre 0. La scalatura del valore digitale può essere preassegnata usando due punti della caratteristica.

### 6.1.3 Valori in digit Word

In ciascun messaggio CAN, 4 dei valori sono trasmessi quali Word a 16 bit. La scalatura del valore digitale può essere preassegnata usando due punti della caratteristica.

### 6.1.4 Assegnazione dell'Identifier

#### Assegnazione presunta

Per il medesimo segnale, i formati possibili vengono trasferiti sotto Identifier differenti cosicché, nella ricevente, ad un certo ID corrisponda una scalatura fissa. Il messaggio sync alla porta 1 CAN ha l'identificatore **80h**<sup>2)</sup> e non contiene alcun byte di dati.

<sup>&</sup>lt;sup>1)</sup> Byte più significativo

<sup>&</sup>lt;sup>2)</sup> Numero esadecimale corrispondente al valore decimale 128.

## Messaggio di valori di misura alla porta 1 CAN:

Valori assoluti Float (identifier: valori presunti)

| Identifier  | dati da 8 byte                                   |                                                  |
|-------------|--------------------------------------------------|--------------------------------------------------|
| 0x200-0x23F | valore di misura 1 da 4 byte<br>(assoluto Float) | valore di misura 2 da 4 byte<br>(assoluto Float) |

#### Valori in digit da 7680000 (= 24 bit) Long

| Identifier  | Campo dati da 8 byte                                            |                                                                   |  |  |  |  |
|-------------|-----------------------------------------------------------------|-------------------------------------------------------------------|--|--|--|--|
| 0x240-0x27F | valore di misura 1 da 4 byte (signed integer in digit da 768000 | valore di misura 1 da 4 byte (signed integer in digit da 7680000) |  |  |  |  |

#### Valori in digit da 30000 (= 16 bit) Word

| Identifier  |                    | Campo dati da 8 byte |                    |                    |  |  |  |  |  |
|-------------|--------------------|----------------------|--------------------|--------------------|--|--|--|--|--|
| 0x280-0x29F | valore di misura 1 | valore di misura 1   | valore di misura 1 | valore di misura 1 |  |  |  |  |  |
|             | da 2 byte (signed  | da 2 byte (signed    | da 2 byte (signed  | da 2 byte (signed  |  |  |  |  |  |
|             | integer in digit   | integer in digit     | integer in digit   | integer in digit   |  |  |  |  |  |
|             | da 30000)          | da 30000)            | da 30000)          | da 30000)          |  |  |  |  |  |

## Messaggio di valori di misura alla porta 2 CAN:

Valori assoluti Float

| Identifier  | Campo dati da 8 byte                             |                                                  |  |  |
|-------------|--------------------------------------------------|--------------------------------------------------|--|--|
| 0x300-0x33F | valore di misura 1 da 4 byte<br>(assoluto Float) | valore di misura 1 da 4 byte<br>(assoluto Float) |  |  |

#### Valori in digit da 7680000 (= 24 bit) Long

| Identifier  | Campo dati da 8 byte    |              |                                      |  |  |  |  |
|-------------|-------------------------|--------------|--------------------------------------|--|--|--|--|
| 0x340-0x37F | valore di misura 1 da 4 | byte (signed | valore di misura 1 da 4 byte (signed |  |  |  |  |
|             | integer in digit da 76  | 80000)       | integer in digit da 7680000)         |  |  |  |  |

#### Valori in digit da 30000 (= 16-bit) Word

| Identifier  | Campo dati da 8 byte |                    |                    |                    |  |  |  |  |
|-------------|----------------------|--------------------|--------------------|--------------------|--|--|--|--|
| 0x380-0x39F | valore di misura 1   | valore di misura 1 | valore di misura 1 | valore di misura 1 |  |  |  |  |
|             | da 2 byte (signed    | da 2 byte (signed  | da 2 byte (signed  | da 2 byte (signed  |  |  |  |  |
|             | integer in digit     | integer in digit   | integer in digit   | integer in digit   |  |  |  |  |
|             | da 30000)            | da 30000)          | da 30000)          | da 30000)          |  |  |  |  |

#### Impostazione del campo

Quale variante dell'impostazione presunta, si può scegliere l'inizio del campo ID che si stà usando, come formato selezionato per lo specifico CAN bus.

## 7 Dati tecnici

| Interfaccia CAN               |                   |      |            |                                             |                        |                     |                      |                    |     |
|-------------------------------|-------------------|------|------------|---------------------------------------------|------------------------|---------------------|----------------------|--------------------|-----|
| Numero delle interfaccia      | a CAN             |      |            |                                             |                        | 2                   |                      |                    |     |
| Protocollo                    |                   |      |            |                                             | C                      | AN 2.0B             | 5                    |                    |     |
| Baud rate                     |                   | Baud | 10k        | 20k                                         | 50k                    | 125k                | 250k                 | 500k               | 1M  |
| Lunghezza linea               |                   | m    | 1000       | 1000                                        | 1000                   | 500                 | 250                  | 100                | 25  |
| Accoppiamento hardwar         |                   | S    | Standarc   | l High S                                    | Speed IS               | O 1189              | 8–24 V               |                    |     |
| zionabile per ciascuna in     | nterfaccia CAN    |      |            | Fa                                          | ault Tole              | erant Lov           | v Spee               | d                  |     |
| Tecnica di connessione        |                   |      | 2x Su<br>p | b-D a 9<br>otenzia                          | poli, se<br>le di alir | parazio<br>nentazio | ne indiv<br>one e di | viduale o<br>terra | del |
| Uscita dei valori di mis      | sura              |      |            |                                             |                        |                     |                      |                    |     |
| Numero di segnali a 1 M       | lbaud, 11 bit     |      |            |                                             | Cader                  | nza di us           | scita                |                    |     |
| Formato INT16;                | Segnali           |      |            |                                             |                        |                     |                      |                    |     |
|                               | 18                | Hz   |            |                                             |                        | 2400                |                      |                    |     |
|                               | 916               |      |            |                                             |                        | 1200                |                      |                    |     |
|                               | 1724              |      |            |                                             |                        | 800                 |                      |                    |     |
|                               | 25 32             |      |            |                                             |                        | 600                 |                      |                    |     |
|                               | 33 48             |      |            |                                             |                        | 400                 |                      |                    |     |
|                               | 49 64             |      |            |                                             |                        | 300                 |                      |                    |     |
|                               | 65 96             |      |            |                                             |                        | 200                 |                      |                    |     |
| Formata Floot INIT16          | 97 128<br>Sognali |      |            |                                             |                        | 100                 |                      |                    |     |
| Formato Float, INT TO;        | Segnali<br>1 4    | Hz   |            |                                             |                        | 2400                |                      |                    |     |
|                               | 5 8               | 112  |            |                                             |                        | 1200                |                      |                    |     |
|                               | 9 12              |      |            |                                             |                        | 800                 |                      |                    |     |
|                               | 13 16             |      |            |                                             |                        | 600                 |                      |                    |     |
|                               | 17 24             |      |            |                                             |                        | 400                 |                      |                    |     |
|                               | 25 32             |      |            |                                             |                        | 300                 |                      |                    |     |
|                               | 33 48             |      |            |                                             |                        | 200                 |                      |                    |     |
|                               | 49 96             |      |            |                                             |                        | 100                 |                      |                    |     |
|                               | 97 120            |      |            |                                             |                        | 80                  |                      |                    |     |
|                               | 121 128           |      |            |                                             |                        | 50                  |                      |                    |     |
| Data base con informaz        | ioni sui para-    |      |            |                                             |                        |                     |                      |                    |     |
| metri, mediante i segnali CAN |                   |      | 2 (ur      | 2 (un data base per ciascuna interfaccia CA |                        |                     | AN)                  |                    |     |
| Dimensione dei data ba        | se                |      |            |                                             | 2                      | 2x 100 k            |                      |                    |     |
| Salvataggio dei data bas      | se                |      | non        | volatile                                    | nella n                | nemoria             | flash d              | ell'ML71           | BS6 |

| Valori meccanici                                                           |    |                                                                 |
|----------------------------------------------------------------------------|----|-----------------------------------------------------------------|
| Campo nominale di temperatura                                              | °C | -20+ 60                                                         |
| Campo della temperatura di esercizio                                       | °C | -20+ 60                                                         |
| Campo della temp. di magazzinaggio                                         | °C | -25 +70                                                         |
| Tensione di esercizio                                                      | V  | +14,6 +17,0 (<90 mA)<br>−14,6 −17,0 (<100 mA)<br>−7 −9 (<10 mA) |
| Formato scheda                                                             | mm | Europa 100 x 160                                                |
| Larghezza                                                                  | mm | 20,3 (4 U)                                                      |
| Spina di connessione                                                       |    | DIN 41612, indiretta                                            |
| Uscita analogica                                                           |    |                                                                 |
| L'uscita analogica serve, uno alla volta,<br>i max. 128 segnali d'ingresso |    |                                                                 |
| Tensione nominale                                                          | V  | ± 10 asimmetrica                                                |
| Resistenza di carico ammessa                                               | kΩ | > 5                                                             |
| Resistenza interna                                                         | Ω  | < 5                                                             |
| Deviazione della linearità                                                 | %  | < 0,05                                                          |
| Influenza della temperatura ambiente,<br>ogni 10 K, sulla sensibilità      | %  | < 0,08 tipico 0,04                                              |
| Influenza della temperatura ambiente,<br>ogni 10 K, sul punto zero         | mV | 3 tipico 2                                                      |

\_\_\_\_

Riserva di modifica. Tutti i dati descrivono i nostri prodotti in forma generica. Pertanto essi non costituiscono alcuna garanzia formale e non possono essere la base di alcuna nostra responsabilità.

#### HBM Italia srl

Via Pordenone, 8 I 20132 Milano - MI Tel.: +39 0245471616; Fax: +39 0245471672 E-Mail: info@it.hbm.com ; support@it.hbm.com Internet: www.hbm.com

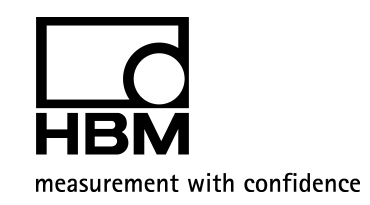